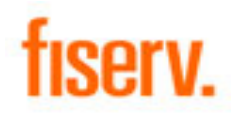

Select the appropriate option for each of the items below and choose "Not Applicable" for functionality or products not used currently by the institution. Please utilize the "Notes & Comments" section for questions or additional clarification. Append additional screen shots to the Appendix (end of this document) to provide further clarification for any concerns.

| Tested Feature                                                                                                    | Pass/Fail/Not<br>Applicable | Notes & Comments |
|----------------------------------------------------------------------------------------------------|-----------------------------|------------------|
| Virtual Trainer                                                                                                    |                             |                  |
| Review Virtual Trainer Link                                                                                                    | Choose an item.             |                  |
| Link Profile/Login/Logout/New Enrollment                                                                                                    |                             |                  |
| Click on Link existing profile for initial Link Profile                                                                                                    | Choose an item.             |                  |
| Link Profile(s) using Personal banking (Retail Online)<br>User only OR Business banking (Business Online)<br>User only OR Both (Retail and Business Online<br>Users)*        | Choose an item.             |                  |
| * Business banking user only available with<br>business online                                                                                                    |                             |                  |
| Select your new Username and Password for use<br>with Abiliti: Username minimum character requirement is 6<br>(can be the same as used for Retail Online or Business Online) | Choose an item.             |                  |
| Confirm receipt of "Verify your email address" email                                                                                                    | Choose an item.             |                  |
| Log in using new username and password                                                                                                    | Choose an item.             |                  |
| Confirm receipt of "One Time Passcode" email                                                                                                    | Choose an item.             |                  |
| Complete login using One Time Passcode                                                                                                    | Choose an item.             |                  |
| Log out                                                                                                    | Choose an item.             |                  |
| Click forgot password link and follow prompts to change password                                                                                                    | Choose an item.             |                  |
| Confirm receipt of Account Recovery email                                                                                                    | Choose an item.             |                  |
| Confirm receipt of Password Updated email                                                                                                    | Choose an item.             |                  |
| Confirm successful login after changing password                                                                                                    | Choose an item.             |                  |
| Click on Create new profile                                                                                                    | Choose an item.             |                  |
| Create a new profile by selecting an account type,<br>enter the required information, enter a new<br>username and password.                                                  | Choose an item.             |                  |
| Confirm receipt of 'Verify your email address' email                                                                                                    | Choose an item.             |                  |
| Log in using new username and password                                                                                                    | Choose an item.             |                  |
| Home Page                                                                                                    |                             |                  |

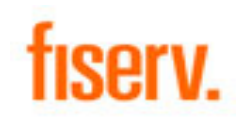

| Verify Accounts for both Personal and Business depending on linked profiles                   | Choose an item. |
|-----------------------------------------------------------------------------------------------|-----------------|
| Verify Account Nicknames                                                                      | Choose an item. |
| Verify Balances                                                                               | Choose an item. |
| Verify ability to change and save nicknames under edit accounts                               | Choose an item. |
| Verify quick transfer on account card menu                                                    | Choose an item. |
| Verify ability to change account display order under edit accounts.                           | Choose an item. |
| Review Recent Transactions drop down changes when clicking between accounts                   | Choose an item. |
| If applicable, verify Debit and/or Credit images display on recent transaction drop down      | Choose an item. |
| Accounts                                                                                      |                 |
| Click account                                                                                 | Choose an item. |
| Verify print function on transaction page                                                     | Choose an item. |
| Verify balances on transactions page display                                                  | Choose an item. |
| <ul><li>Verify transactions display</li><li>Verify AMS transactions (if applicable)</li></ul> | Choose an item. |
| Verify sort by date, description, debit, credit                                               | Choose an item. |
| Verify Debit and Credit images display when clicking on icon.                                 | Choose an item. |
| Verify print function for images                                                              | Choose an item. |
| Click Account info option                                                                     | Choose an item. |
| Verify the account number 'show/hide' masking option                                          | Choose an item. |
| Verify Account Details                                                                        | Choose an item. |
| Payments                                                                                      |                 |
| Verify payment options display                                                                | Choose an item. |
| Personal Payments                                                                             | Choose an item. |
| <ul> <li>ACH*</li> <li>*Only available for business online users</li> </ul>                   | Choose an item. |
| <ul> <li>Wires*</li> <li>*Only available for business online users</li> </ul>                 | Choose an item. |
| Business Payments*                                                                            | Choose an item. |

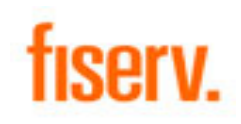

| *Only available for business online users                                                                                    |                 |  |
|----------------------------------------------------------------------------------------------------|-----------------|--|
| Transfers                                                                                                    |                 |  |
| Click on Transfers button                                                                                                    | Choose an item. |  |
| Verify applicable accounts are available in the <b>From</b> account selection                                                | Choose an item. |  |
| Verify applicable accounts are available in the <b>To</b> account selection                                                  | Choose an item. |  |
| <ul> <li>Initiate a one-time transfer*</li> <li>* ONLY personal to personal and business to business available*</li> </ul>   | Choose an item. |  |
| Add transfer description                                                                                                    | Choose an item. |  |
| Click continue and verify transfer details                                                                                   | Choose an item. |  |
| Confirm Edit and Transfer money options                                                                                      | Choose an item. |  |
| Initiate a personal and/or business recurring transfer<br>(if bank processes using Premier Addenda)                          | Choose an item. |  |
| Scroll down to review scheduled transfers                                                                                    | Choose an item. |  |
| Review personal and business (as applicable)<br>scheduled transfers lists. (Hovering over each row<br>should highlight row.) | Choose an item. |  |
| Delete a scheduled transfer using trashcan icon when hovering over transfer                                                  | Choose an item. |  |
| Complete a wire transfer through Wire Manager (if applicable)                                                                | Choose an item. |  |
| Complete an ACH transfer through ACH Manager (if applicable)                                                                 | Choose an item. |  |
| Verify Merchant Capture opens                                                                                                | Choose an item. |  |
| Approvals (if applicable)                                                                                                    |                 |  |
| Verify ACH Review                                                                                                    | Choose an item. |  |
| Verify ACH Templates                                                                                                    | Choose an item. |  |
| Statements                                                                                                    |                 |  |
| Select Account and Time Frame                                                                                                | Choose an item. |  |
| Verify Statement list displays                                                                                               | Choose an item. |  |
| Click on a statement to view/ verify display                                                                                 | Choose an item. |  |
| Verify Print icon                                                                                                    | Choose an item. |  |
| Additional Items                                                                                                    |                 |  |

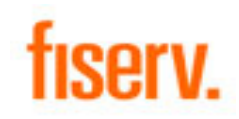

| Confirm logo and color display                                                                                                    | Choose an item. |
|----------------------------------------------------------------------------------------------------|-----------------|
| Confirm clicking logo brings up home page                                                                                                    | Choose an item. |
| Verify FDIC and EHL display in footer                                                                                                    | Choose an item. |
| Options under User Name                                                                                                    |                 |
| Review Last Login date and time                                                                                                    | Choose an item. |
| Settings                                                                                                    | Choose an item. |
| <ul> <li>Security         <ul> <li>Change Password</li> <li>App access*</li> </ul> </li> </ul>                                                      | Choose an item. |
| Configure Alerts (if applicable)<br>• Manage existing Notifi alerts                                                                                 | Choose an item. |
| Click Change to change password and follow prompts                                                                                                  | Choose an item. |
| Confirm receipt of change Password email                                                                                                    | Choose an item. |
| Access Manager                                                                                                    |                 |
| Review New Access Manager                                                                                                    | Choose an item. |
| Verify access to XAL Reports <ul> <li>Log Reports</li> <li>Audit Reports</li> </ul>                                                                 | Choose an item. |
| Verify Abiliti User Records<br>Note: Place an @ in the search bar and selecting the<br>search icon will display a complete list of Abiliti<br>users | Choose an item. |

Appendix: Attach or place screenshots below